#### USAID GLOBAL HEALTH SUPPLY CHAIN PROGRAM

Procurement and Supply Management

GS1-enabled Automatic Identification and Data Capture Generic (AIDC) Standard Operating Procedure (SOP) Booklet

SOPs providing high-level guidance on AIDCenabled transactions for Purchase Order Arrival, Putaway Receipts, Change Inventory Part Location, Product Shipment, and Physical Inventory Count

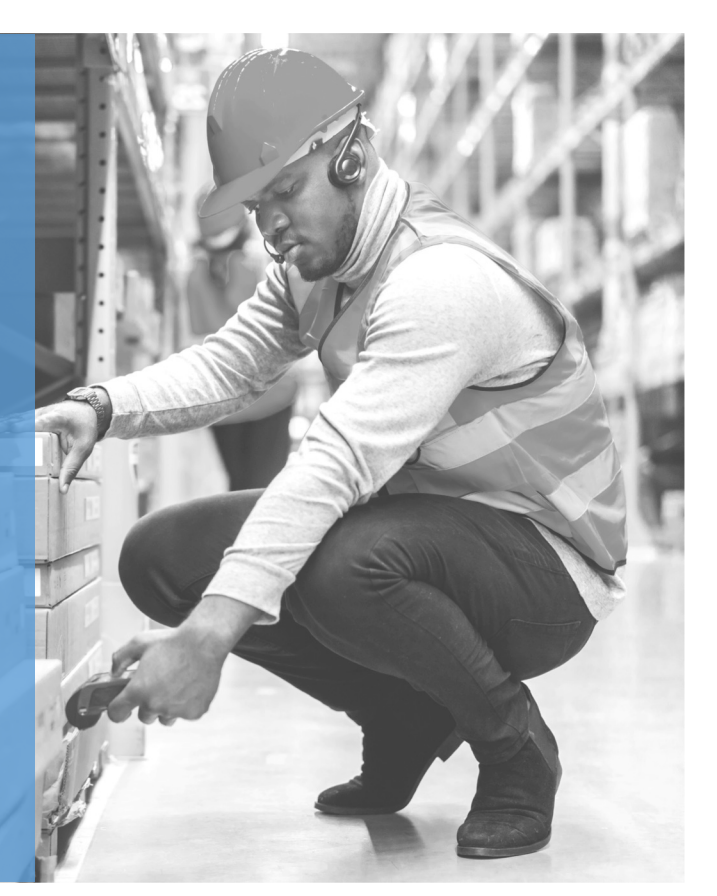

SEPTEMBER 2023

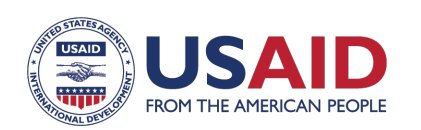

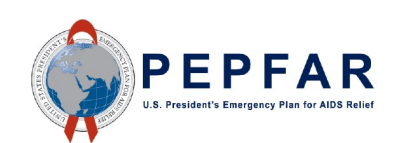

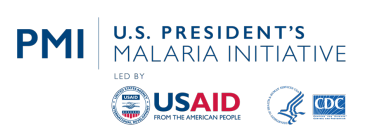

The USAID Global Health Supply Chain Program-Procurement and Supply Management (GHSC-PSM) project is funded under USAID Contract No. AID-OAA-I-15-0004. GHSC-PSM connects technical solutions and proven commercial processes to promote efficient and cost-effective health supply chains worldwide. Our goal is to ensure uninterrupted supplies of health commodities to save lives and create a healthier future for all. The project purchases and delivers <u>health</u> commodities, offers comprehensive technical assistance to strengthen national supply chain systems, and provides global supply chain leadership.

GHSC-PSM is implemented by Chemonics International, in collaboration with Arbola Inc., Axios International Inc., IDA Foundation, IBM, IntraHealth International, Kuehne + Nagel Inc., McKinsey & Company, Panagora Group, Population Services International, SGS Nederland B.V., and University Research Co., LLC. To learn more, visit <u>ghsupplychain.org</u>

#### DISCLAIMER:

The views expressed in this publication do not necessarily reflect the views of the U.S. Agency for International Development or the U.S. government.

## CONTENTS

| Contents                          | 3  |
|-----------------------------------|----|
| Acronyms                          | 4  |
| Introduction                      | 5  |
| Standard Operating Procedures     | 7  |
| Purchase Order Arrival            | 7  |
| Putaway Receipts                  | 12 |
| Change Inventory Part Location    | 15 |
| Product Shipment                  | 17 |
| Physical Inventory Count          | 22 |
| References & Additional Resources | 24 |

## ACRONYMS

| AIDC | automatic identification and data capture                          |  |  |
|------|--------------------------------------------------------------------|--|--|
| EDI  | electronic data interchange                                        |  |  |
| ERP  | enterprise resource planning                                       |  |  |
| gdsn | GS1 Global Data Synchronization Network $^{\mbox{\scriptsize TM}}$ |  |  |
| GLN  | Global Location Number                                             |  |  |
| GTIN | Global Trade Item Number                                           |  |  |
| PMD  | product master data                                                |  |  |
| PMDM | product master data management                                     |  |  |
| PO   | purchase order                                                     |  |  |
| SKU  | stock keeping unit                                                 |  |  |
| SOP  | standard operating procedure                                       |  |  |
| VR   | virtual receiving                                                  |  |  |
| WMS  | warehouse management system                                        |  |  |
|      |                                                                    |  |  |

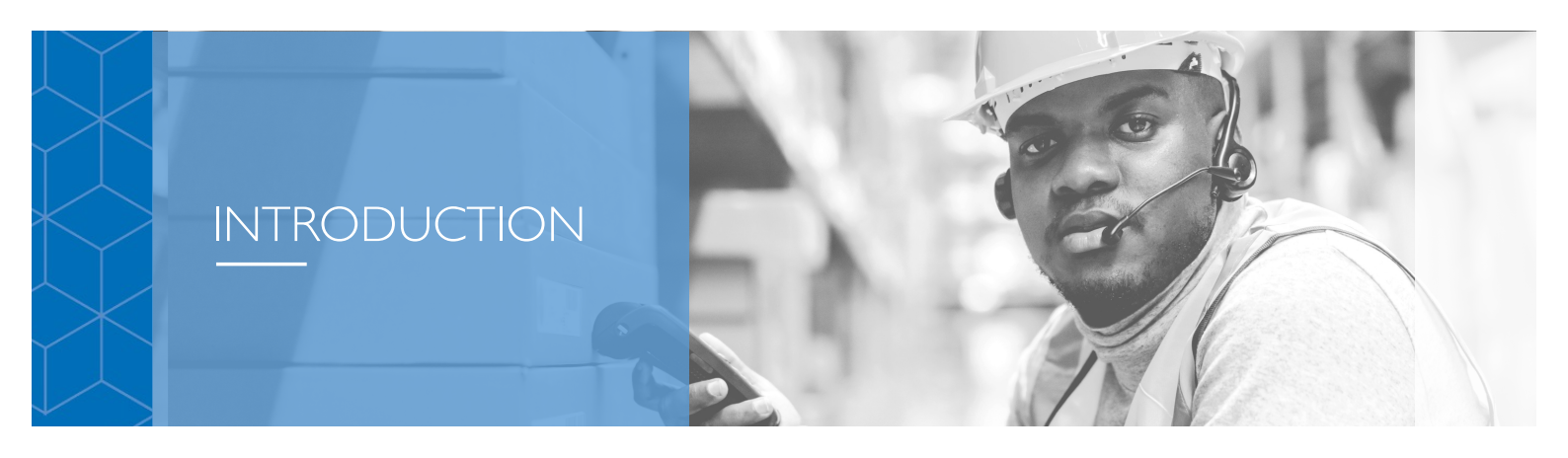

The Automatic Identification and Data Capture (AIDC) Standard Operating Procedure (SOP) Booklet is intended as a sample set of SOPs needed to support the design, development, and deployment of barcode data collection systems that provide realtime data capture in active warehouse management operations, and which support GSI standards. These SOPs focus primarily on using barcode labels applied by manufacturers in alignment with GS1 standards in response to commercial trends, regulatory mandates, and/or procurement requirements.

While this Booklet mainly speaks to existing GS1-standardized barcodes for AIDC functions, it also includes scenario-based guidance for instances when the manufacturer has not applied GS1-standardized labeling and how those exceptions may be managed.

This Booklet provides five examples of SOPs that represent core warehouse management functions, including:

- I. Purchase Order (PO) Receiving
- 2. Putaway Receipts
- 3. Change Inventory Part Location
- 4. Order Shipments
- 5. Physical Inventory

The examples are guided by past AIDC implementations and presented as generic samples that may be starting points or guides other implementations can use to build their specific SOPs.

Creating these SOPs usually begins early in the design of an AIDC solution, which can include data capture hardware and software and integration with a host warehouse management system (WMS) or enterprise resource planning (ERP) system. By the time the new system is being tested, the SOPs are being refined to support the testing and training efforts on the new system. Note that an SOP for handheld device login is required to start each process, but is not included as part of this resource as the SOP will be device-specific.

While these five examples represent the core WMS processes, other supporting processes may be designed into the barcode data collection software that operates on handheld devices. These may include part or inventory location inquiries, cycle counting, scrap transactions, and label printing and can be documented similarly to support a country's specific deployment.

The SOPs in this Booklet use business process diagrams focused on the user's experience operating the handheld device to perform the prescribed WMS transactions. Swim lanes in the flow diagrams represent various actions taking place:

- A. Center Lane: The process the user is following on the handheld device;
- **B.** Left Lane: Any supporting activities that may be needed by the user or to be conducted by the user;

# C. Right Lane: The real-time interactions between the software operating the handheld device and the ERP system.

The business process steps are numbered, and the table following the business process diagram describes each step from the user's perspective.

Key processes as they relate to ERP functions should be informed by the technical design of the software integration but stay at a level relevant to the user/operator of the handheld device.

#### Guidance on Reusability

Descriptions and supporting business process flow steps are concise and generic to enable reuse within and across different operating environments. Specific language and context can be added/adjusted to fit the country's environment (e.g., ERP/WMS-specific features and functions, or country-specific business processes). SOPs are user-centric to support training and testing and can be validated during user acceptance testing.

#### **Guidance on Exceptions**

Every business process will have exceptions and nuances that need to be catered to ensure sustainability and scalability of successful ERP/WMS interaction/integration with the selected AIDC solution. Country-specific business rules and controls, and how product master data is stored and managed also requires consideration. It is important to implement and continuously mange process support and operator tasks key to helping users manage common process exceptions. For example:

- Managing both GSI compliant and non-compliant product
- Operating with incomplete master data with interventions needed specific to the resident system(s)
- Managing differences in PO information
  - ✓ Is the PO in the system when goods arrive?
  - ✓ Are there specific procedures for partial receipts?
  - ✓ Are there unique values to be captured upon receipt (e.g., manufacture date)?
- GTIN to SKU mapping differences (many-to-one vs many-to-many)
- Variance in implementation models
  - ✓ Phased by product category
  - ✓ Prioritized by geography of manufacture
  - ✓ Phased by depth of distribution network

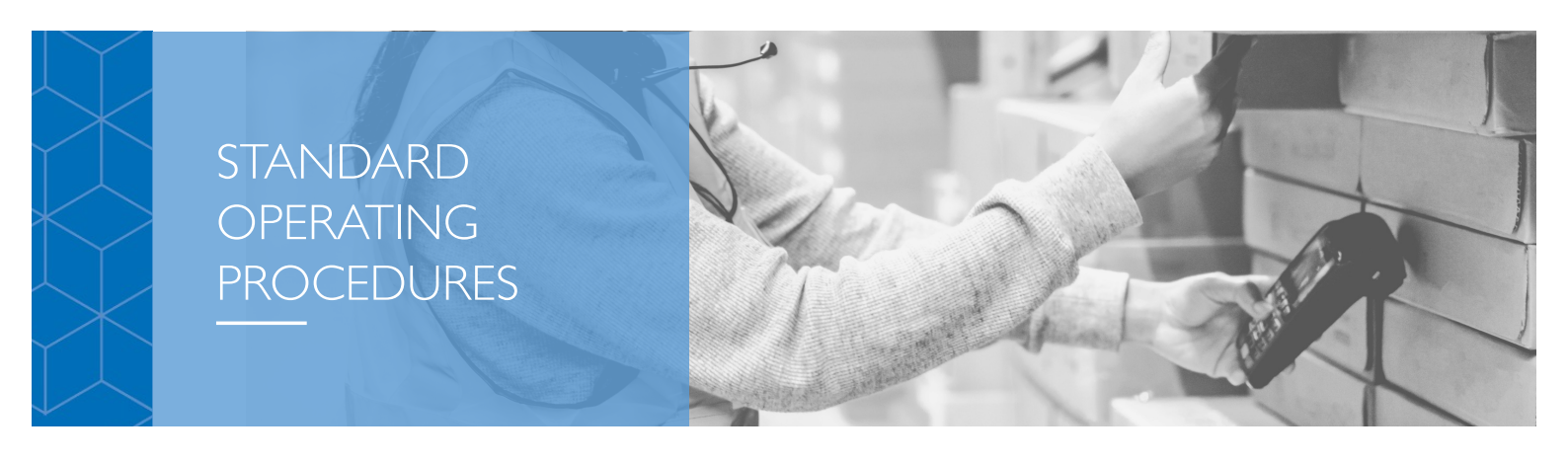

## **Purchase Order Arrival**

#### Introduction

This SOP represents a generic PO arrival transaction using an AIDC system with barcode scanning devices integrated with the WMS to perform transactions in real time. Generic terms *italicized and highlighted in blue* can be replaced with user-specific terms. Additional editing and changes to the flow diagrams will be needed to create country-specific SOPs.

#### Overview

SOP for Register PO Arrival provides instructions for using the *handheld device* to perform PO receiving of GS1-labeled product and non-labeled product. A prerequisite SOP for logging into the *handheld device* is required for performing this operation.

#### **Business Process Flow – GS1-Labeled Product**

The business process flow in Figure 1 below shows the process for receiving GS1-labeled products. Note that a PO can contain both GS1-labeled products and non-labeled products. For non-labeled products, use Process B.

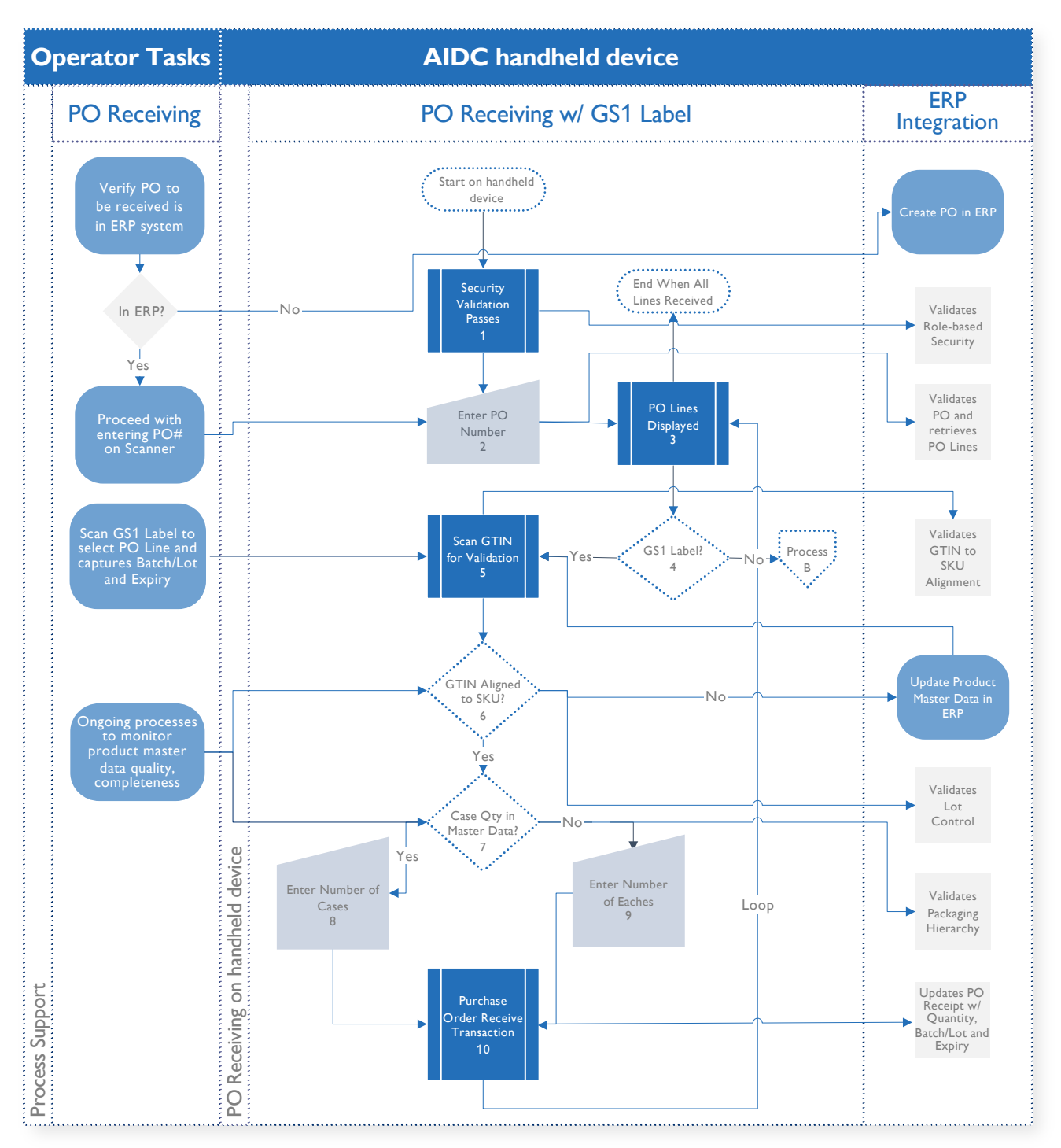

Figure 1 - GS1-Labeled Product

| BP Step # | Step Name                                       | Step Description                                                                                                    |
|-----------|-------------------------------------------------|----------------------------------------------------------------------------------------------------|
| 1         | Security Validation                             | See SOP for <i>handheld device Login</i> . The <i>ERP system</i> will<br>validate role-based security to authenticate user credentials,<br>determine user privileges using role-based security, and<br>determine the user warehouse location and default barcode<br>printer.                                                                                                    |
| 2         | Enter PO Number                                 | The user selects the <i>Receive PO</i> menu option and enters a valid PO number to be received. The <i>ERP system</i> validates it is a valid PO and retrieves the PO information.                                                                                                    |
| 3         | PO Lines Displayed                              | The <i>ERP system</i> retrieves the open PO Lines available to be received and displays PO, PO Lines, PO Release, <i>SKU/Part Identifier</i> , Qty Received, Qty Remaining, and Unit of Measure (UOM).                                                                                                    |
| 4         | GS1 Label?                                      | The user determines if the item to be received has a GS1<br>label containing the Global Trade Item Number (GTIN),<br>Batch/Lot ID, and Expiry. If Yes, proceed with this process; if<br>No, go to Process B.                                                                                                    |
| 5         | Scan GTIN for<br>Validation                     | The user will scan the GS1 label, and the system will verify<br>the GTIN against Product Master Data in the <i>ERP</i> system to<br>retrieve the PO line for the specific <i>SKU/Part Identifier</i> .                                                                                                    |
| 6         | GTIN Aligned to<br>Stock Keeping Unit<br>(SKU)? | If the GTIN is not aligned in Product Master Data (PMD) to<br>the SKU/Part Identifier, the user is required to contact the<br>Product Master Data Management (PMDM) team to update the<br>GTIN. If the GTIN is aligned, the ERP system validates if the<br>product is Lot Controlled and captures the Batch/Lot and<br>Expiry information from the GS1 label.                                                 |
| 7         | Case Quantity in<br>Product Master<br>Data?     | After the <i>ERP system</i> validates the GTIN for the <i>SKU/Part</i><br><i>Identifier</i> , it will validate if the packaging hierarchy is<br>established to determine that Case Quantity Net Content is<br>defined in Product Master Data. If Yes, proceed to next step; if<br>No, the user is required to contact <i>PMDM</i> to update Case<br>Net Content for the product.                              |
| 8         | Enter Number of<br>Cases                        | After the <i>ERP system</i> validates the GTIN for the <i>SKU/Part</i><br><i>Identifier</i> and Case Quantity, the user will be prompted for<br>Number of Cases to be received. Note that Case Quantity<br>must be for the quantity representing the specific Batch/Lot<br>and Expiry if this is a Lot Controlled product. If the shipment<br>is across multiple Batch/Lots, receive these in separate steps. |
| 9         | Enter Number of<br>Eaches                       | If the shipment includes additional units not in cases, or if<br>Case Quantity is not captured for the product, the user is<br>prompted for Number of Eaches to be received. Note that<br>Each Quantity must be for the quantity representing the<br>specific Batch/Lot and Expiry if this is a Lot Controlled<br>product. If the shipment is across multiple Batch/Lots, receive<br>these in separate steps. |
| 10        | Purchase Order<br>Receive Transaction           | The <i>handheld device</i> will send the receiving transaction to the <i>ERP system</i> to perform the receiving transaction. Continue to the next Batch/Lot for this PO Line or to the next PO Line until PO Arrival is complete.                                                                                                    |

### **Business Process Flow – Non-labeled Product**

The business process flow in Process B below shows the process for receiving non-labeled products. Note that a PO can contain both GS1-labeled products and non-labeled products. For GS1-labeled products, use the primary process, above.

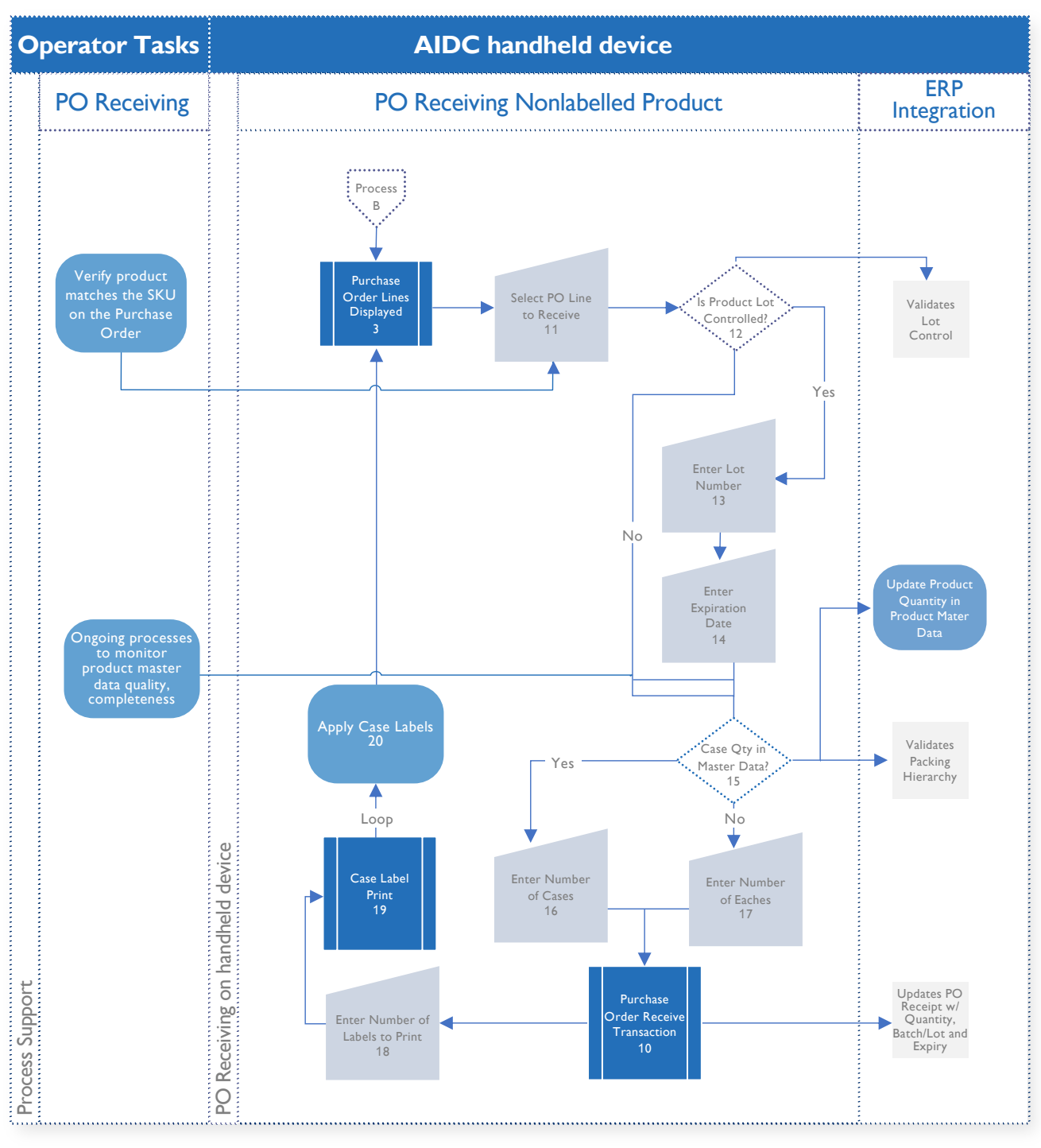

Figure 2 – Non-labeled Product

| BP Step # | Step Name                             | Step Description                                                                                                    |
|-----------|---------------------------------------|----------------------------------------------------------------------------------------------------|
| 3         | PO Lines Displayed                    | The <i>ERP system</i> retrieves the open PO Lines available to be received and displays PO, PO Lines, PO Release, <i>SKU/Part Identifier</i> , Qty Received, Qty Remaining, UOM.                                                                                                    |
| 11        | Select PO Line to<br>Receive          | The user will select the PO Line to be received                                                                                                    |
| 12        | IS Product Lot<br>Controlled?         | The <i>ERP system</i> will validate if the product is Lot Controlled.<br>If Yes, proceed to step 13; if No, proceed to step 15.                                                                                                    |
| 13        | Enter Lot Number                      | The user will enter the Batch/Lot ID for the quantity to be received.                                                                                                    |
| 14        | Enter Expiration<br>Date              | The user will enter the Expiration Date for the quantity represented by the specific Batch/Lot ID.                                                                                                    |
| 15        | Case Qty in Master<br>Data?           | The <i>ERP system</i> will validate if the packaging hierarchy is<br>established to determine that Case Quantity Net Content is<br>defined in the Product Master Data. If Yes, proceed to next<br>step; if No, the user is required to contact PMDM to update<br>Case Net Content for the product. If Case Quantity is not<br>valid for this product, proceed to step 17.                                    |
| 16        | Enter Number of<br>Cases              | The user will be prompted for Number of Cases to be<br>received. Note the Case Quantity must be for the quantity<br>representing the specific Batch/Lot and Expiry if this is a Lot<br>Controlled product. If the shipment is across multiple<br>Batch/Lots, receive these in separate steps.                                                                                                    |
| 17        | Enter Number of<br>Eaches             | If the shipment includes additional units not in cases, or if<br>Case Quantity is not captured for the product, the user is<br>prompted for Number of Eaches to be received. Note the<br>Each Quantity must be for the quantity representing the<br>specific Batch/Lot and Expiry if this is a Lot Controlled<br>product. If the shipment is across multiple Batch/Lots, receive<br>these in separate steps. |
| 10        | Purchase Order<br>Receive Transaction | The <i>handheld device</i> will send the receiving transaction to the <i>ERP system</i> to perform the receiving transaction. Continue to the next Batch/Lot for this PO Line or to the next PO Line until PO Arrival is complete.                                                                                                    |
| 18        | Number of Labels to<br>Print          | The user will be prompted for Number of Labels to Print, which contains barcode and human-readable information, including the <i>SKU/Product Identifier</i> , Batch/Lot ID, and Expiry Date.                                                                                                    |
| 19        | Case Label Print                      | The <i>AIDC system</i> will print the number of Case Labels specified; the <i>handheld device</i> will loop back to PO Lines for this PO until all PO Arrival transactions have been completed for this PO.                                                                                                    |
| 20        | Apply Case Labels                     | The user will apply the case labels to the non-labeled products before putting them away in the warehouse.                                                                                                    |

## **Putaway Receipts**

#### Introduction

This SOP represents a generic Putaway Receipts transaction using an AIDC system with barcode scanning devices integrated with the WMS to perform transactions in real time. Generic terms *italicized and highlighted in blue* can be replaced with user-specific terms. Additional editing and changes to the flow diagrams will be needed to create country-specific SOPs.

#### Overview

SOP for Putaway Receipts provides instructions for using the *handheld device* to perform the putaway transaction for receipts of both POs and inter-warehouse shipments. The putaway transaction uses GS1 labels with GTINs assigned by the manufacturer or GS1 labels using the *internal product identifier* affixed at receiving. A prerequisite SOP for logging into the *handheld device* is required for performing this operation.

#### **Business Process Flow – Putaway Receipts**

The business process flow in Figure 3 below shows the process for Putaway Receipts.

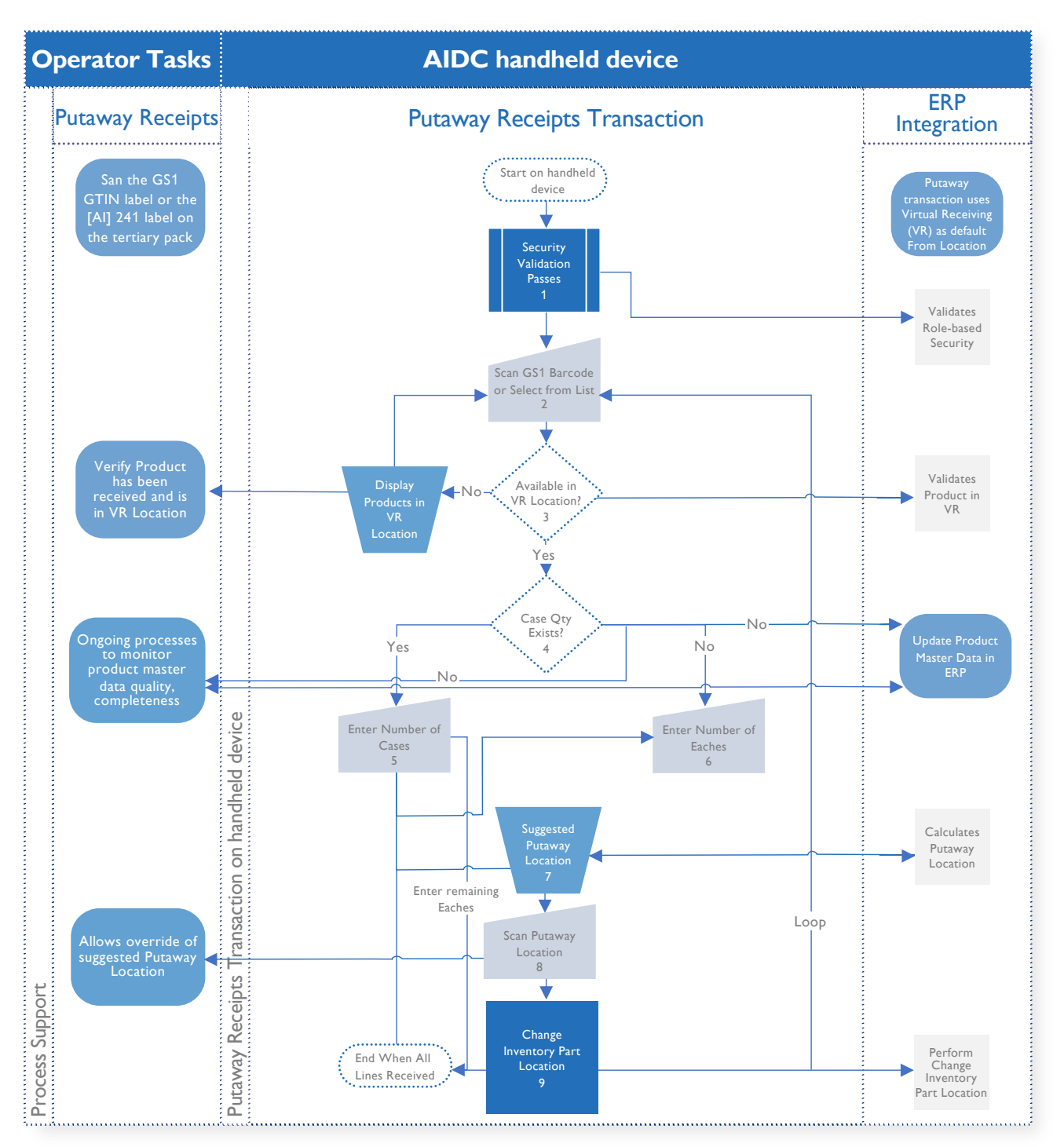

Figure 3 - Putaway Receipts

| BP Step # | Step Name                               | Step Description                                                                                                    |
|-----------|-----------------------------------------|----------------------------------------------------------------------------------------------------|
| 1         | Security Validation                     | See SOP for <i>handheld device login</i> . The <i>ERP system</i> will validate role-based security to authenticate user credentials, determine user privileges using role-based security, and locate the user warehouse and default barcode printer.                                                                                                    |
| 2         | Scan GS1 Barcode or<br>Select from List | Scan the GS1 barcode label to validate part is available to be transferred from Virtual Receiving (VR) Location. If not, user will be presented with a list of available parts to be putaway.                                                                                                    |
| 3         | Available in VR Location?               | If the part is not available in VR Location, the user will be<br>presented a list of available items to be putaway and can<br>select from list. The user should validate that the part<br>scanned has been received in the <i>ERP system</i> , which will make<br>it available in the VR Location.                                                                                                    |
| 4         | Case Quantity Exists?                   | After the <i>ERP system</i> validates the GTIN for the <i>SKU/Part</i><br><i>Identifier</i> , it will validate if the packaging hierarchy is<br>established to determine the Case Quantity Net Content. If<br>Yes, proceed to next step; If no, the <i>handheld device</i> will<br>prompt for Number of Eaches (Step 6).                                                                                             |
| 5         | Enter Number of Cases                   | After the <i>ERP system</i> validates the GTIN for the <i>SKU/Part</i><br><i>Identifier</i> and Case Quantity, the user will be prompted for<br>Number of Cases to be putaway. Note that the Case<br>Quantity must be for the quantity representing the specific<br>Batch/Lot and Expiry if this is a lot-controlled product. If the<br>shipment is across multiple Batch/Lots, put these away in<br>separate steps. |
| 6         | Enter Number of Eaches                  | If the putaway quantity includes additional units not in cases,<br>or if Case Quantity is not captured for the product, the user<br>is prompted for Number of Eaches to be putaway. Note the<br>Each Quantity must be for the quantity representing the<br>specific Batch/Lot and Expiry if this is a lot-controlled<br>product. If the putaway is across multiple Batch/Lots, put<br>these away in separate steps.  |
| 7         | Suggested Putaway<br>Location           | After the <i>ERP system</i> accepts the putaway quantity, it will send the Suggested Putaway Location to the <i>handheld device</i> .                                                                                                    |
| 8         | Scan Putaway Location                   | The user will scan the selected putaway location. Note the user can override the suggested putaway location, and the <i>handheld device</i> will prompt the user to "Override Suggested Putway Location? Y/N."                                                                                                    |
| 9         | Change Inventory Part<br>Location       | The <i>handheld device</i> will send the putaway transaction to the <i>ERP system</i> to perform the Change Inventory Part Location transaction. Continue to the next putaway task or end.                                                                                                    |

## **Change Inventory Part Location**

#### Introduction

This SOP represents a generic overview of actions taken to Change Inventory Part Location within a warehouse using an AIDC system with barcode scanning devices integrated with the WMS to perform transactions in real time. Generic terms italicized and highlighted in blue can be replaced with user-specific terms. Additional editing and changes to the flow diagrams will be needed to create country-specific SOPs.

#### Overview

SOP for Changing Inventory Part Location provides instructions for using the handheld device to perform internal part movements using From and To location transactions. The part movement transaction uses GS1 labels with GTINs assigned by the manufacturer or GS1 labels using the internal product identifier affixed at receiving to perform the specified quantities and destinations needed to Change Inventory Part Location. A prerequisite SOP for logging into the handheld device is required for performing this operation and taking necessary steps for Putaway in accordance with SOP.

#### **Business Process Flow – Change Inventory Part Location**

The business process flow in Figure 4 below shows the process for Changing Inventory Part Location.

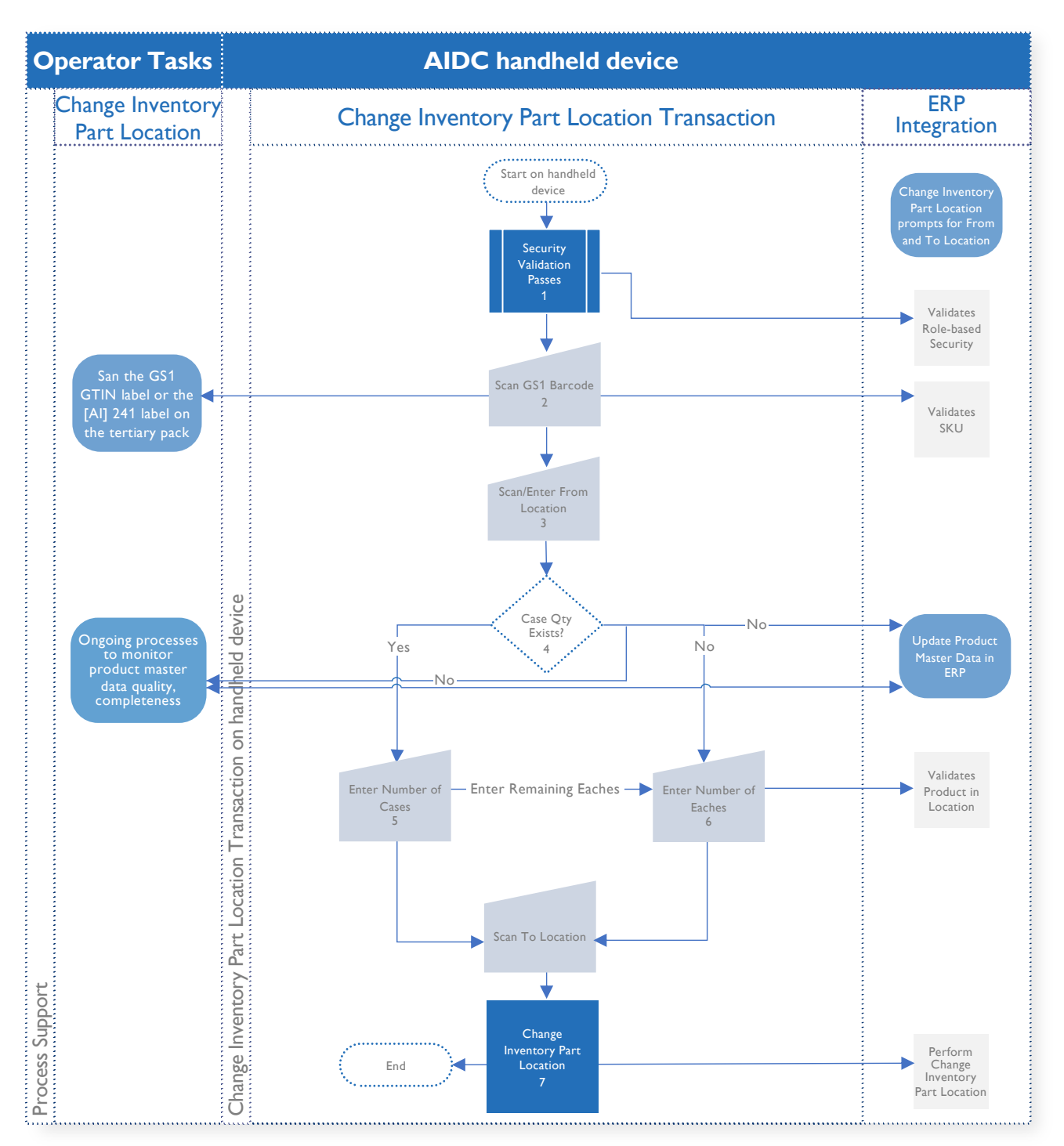

Figure 4 – Change Inventory Part Location

| BP Step # | Step Name                         | Step Description                                                                                                    |
|-----------|-----------------------------------|----------------------------------------------------------------------------------------------------|
| 1         | Security Validation               | See SOP for <i>handheld device Login</i> . The <i>ERP system</i> will validate role-based security to authenticate user credentials, determine user privileges using role-based security, and locate the user warehouse and default barcode printer.      |
| 2         | Scan GSI Barcode                  | The user selects Change Inventory Part Location from the menu on the <i>handheld device</i> and scans the label to confirm item GTIN (01) or internal part number (241). The <i>ERP system</i> validates this SKU for the Inventory Part Location change. |
| 3         | Scan/Enter From<br>Location       | When the SKU appears after scanning the barcode,<br>enter/scan the From location so the ERP system has<br>documented where the item was originally located.                                                                                               |
| 4         | Case Quantity Exists?             | Upon scanning the From location, determine whether the SKU's Case Quantity exists.                                                                                                    |
| 5         | Enter Number of Cases             | If a Case Quantity exists, enter the number of cases to the <i>handheld device</i> .                                                                                                    |
| 6         | Enter Number of<br>Eaches         | If the <i>handheld device</i> does not display a number of cases,<br>enter the number of Eaches instead. Entering the number of<br>Eaches will work to update the master data in the <i>ERP</i><br><i>system</i> .                                        |
| 7         | Scan To Location                  | Upon entering the quantity of Cases or Eaches, scan the To location so that the new Location of the Part is documented into the <i>ERP system</i> .                                                                                                    |
| 8         | Change Inventory Part<br>Location | Upon scanning the To location, the perform Change<br>Inventory Part Location is complete and finalized in the <i>ERP</i><br>system.                                                                                                    |

## **Product Shipment**

#### Introduction

This SOP represents a generic Pick/Pack/Ship transaction using an AIDC system with barcode scanning device integrated with the WMS to perform transactions in real time. Generic terms *italicized and highlighted in blue* can be replaced with user-specific terms. Additional editing and changes to the flow diagrams will be needed to create country-specific SOPs.

#### Overview

SOP for Pick/Pack/Ship provides instructions for using the *handheld device* to perform shipments of GS1-labeled product and non-labeled product. The process includes identifying shipment packages with a License Plate to associate picked and packed items, the Picklist Packing process, and the Box Match process to match the License Plate with the Shipping Label. A prerequisite SOP for logging into the *handheld device* is required for performing this operation.

## **Business Process Flow – Preprint License Plate**

The business process flow in Figure 5 below shows the process for Preprint License Plate

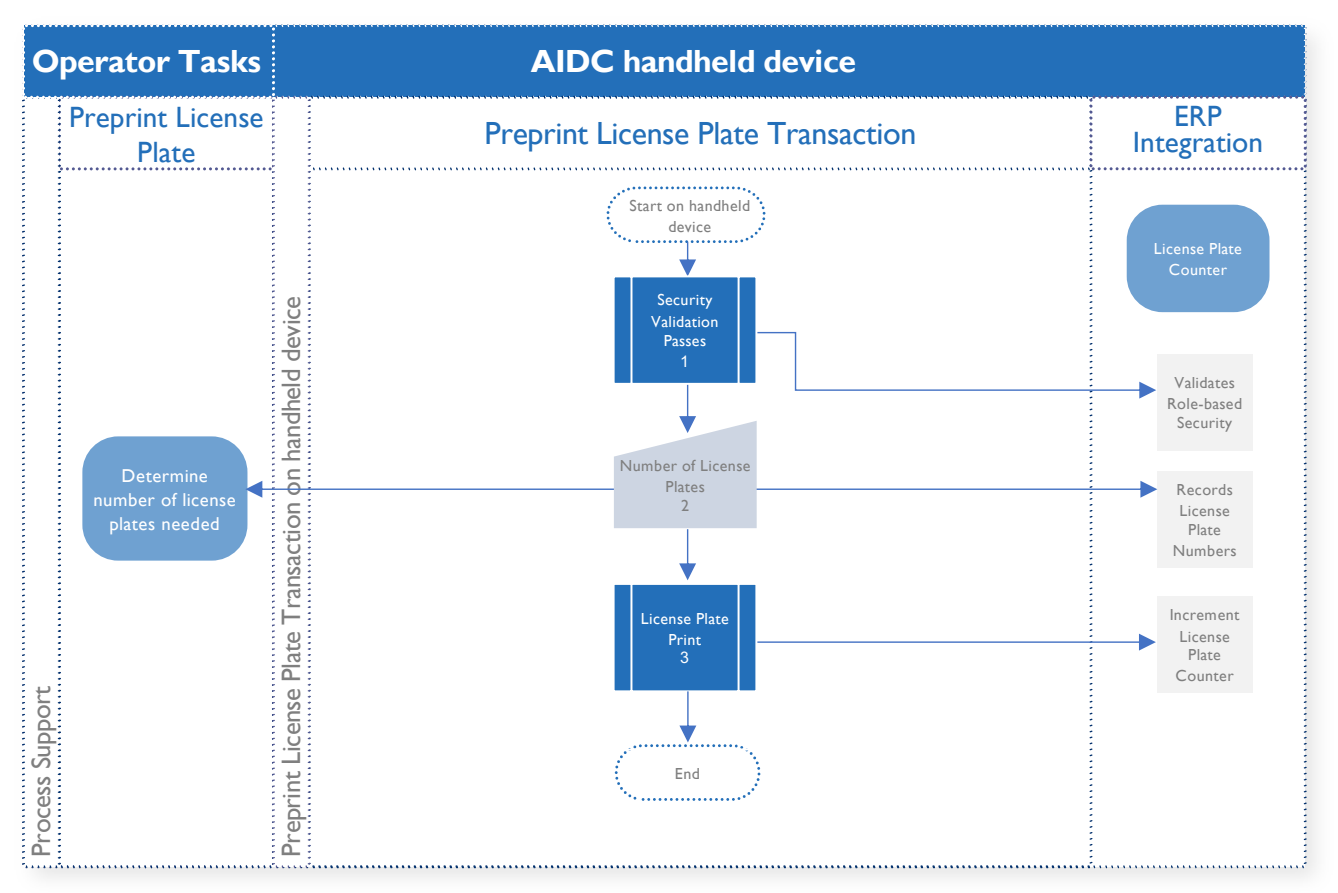

Figure 5 - Preprint License Plate

| BP Step # | Step Name                   | Step Description                                                                                                    |
|-----------|-----------------------------|----------------------------------------------------------------------------------------------------|
| 1         | Security Validation         | See SOP for <i>handheld device Login</i> . The <i>ERP system</i> will<br>validate role-based security to authenticate user<br>credentials, determine user privileges using role-based<br>security, and locate the user warehouse location and<br>default barcode printer. |
| 2         | Number of License<br>Plates | The user selects the <i>Preprint License Plate</i> menu option and enters the number of license plates to print.                                                                                                    |
| 3         | License Plate Print         | The <i>ERP system</i> prints the number of License Plate Labels<br>entered by the user and increments the License Plate<br>Counter.                                                                                                    |

## **Business Process Flow – Picklist Packing**

The business process flow in Figure 6 below shows the process for Picklist Packing. Here the operator is picking items for shipment and placing the items in a license plate-labeled box to identify packaging contents. Note complete cases of product also receive a license plate indicating the content of the case.

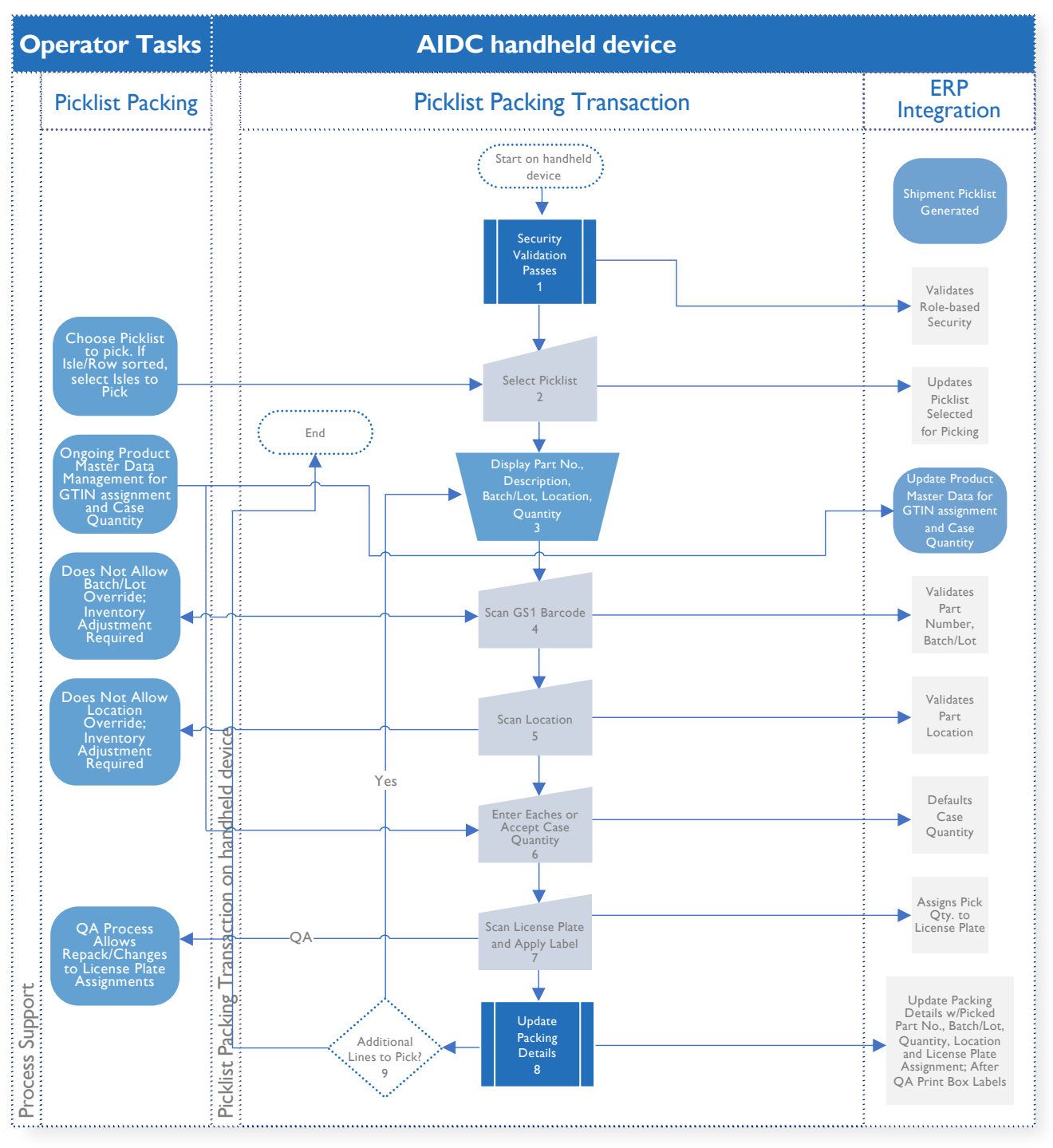

Figure 6 - Picklist Packing

| BP Step # | Step Name                                                   | Step Description                                                                                                    |
|-----------|-------------------------------------------------------------|----------------------------------------------------------------------------------------------------|
| 1         | Security Validation                                         | See SOP for <i>handheld device login</i> . The <i>ERP system</i> will<br>validate role-based security to authenticate user<br>credentials, determine user privileges using role-based<br>security, and locate the user warehouse location and<br>default barcode printer.                                                                                            |
| 2         | Select Picklist                                             | The user selects the <i>Picklist Packing</i> menu option and enters the <i>Picklist number</i> for the shipment order.                                                                                                    |
| 3         | Display Part Number,<br>Description, Batch/Lot,<br>Quantity | The <i>handheld device</i> displays the Part Number, Part Description, Batch/Lot and quantity remaining to be picked.                                                                                                    |
| 4         | Scan GSI Barcode<br>Label                                   | The user goes to the location and scans the GS1 label for<br>the product stored in the location and the <i>ERP system</i><br>validates they have selected the correct part.                                                                                                    |
| 5         | Scan Location Label                                         | The user scans the Location Label on the warehouse<br>shelving, and the <i>ERP</i> system validates the correct location<br>is being scanned. Note: If the <i>ERP</i> system contained wrong<br>inventory balance data for Part+Location, the user is<br>required to request an inventory adjustment or adjust the<br>Picklist to reflect the correct Part+Location. |
| 6         | Enter Eaches or<br>Accept Case Quantity                     | The user enters the number of Eaches or accepts the Case Quantity for complete cases.                                                                                                    |
| 7         | Scan License Plate<br>Label and Apply Label                 | The user scans the License Plate Label to correlate the picked item with the packaging container. Note complete cases will each have a License Plate Label.                                                                                                    |
|           | Update Packing Details                                      | The <i>ERP system</i> updates the picked quantity and associates the picked Part with the License Plate Number.                                                                                                    |
| 9         | Additional Lines to Pick?                                   | The user will be prompted for the next item to pick or prompt for next Picklist when order is complete.                                                                                                    |

### **Business Process Flow – Box Label Match**

The business process flow in Figure 7, below, shows the process for Box Label Match. Here the operator is validating the picked content and applying the Shipment Label (Box N of N) to the shipment container (secondary packing), correlating the license plate-labeled box with the final Shipment Label.

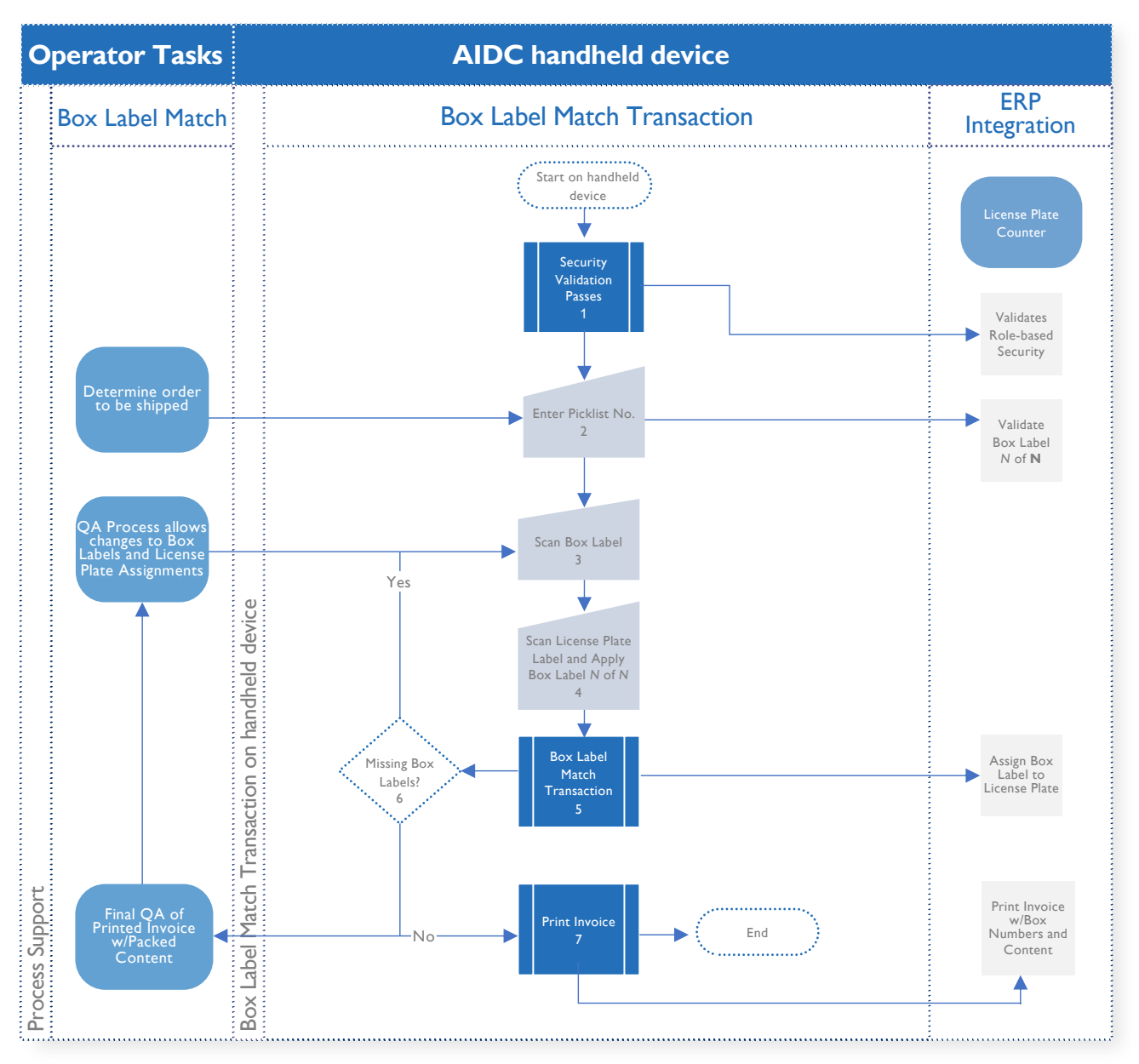

Figure 7 – Box Label Match

| BP Step # | Step Name                                                        | Step Description                                                                                                    |
|-----------|------------------------------------------------------------------|----------------------------------------------------------------------------------------------------|
| 1         | Security Validation                                              | See SOP for <i>handheld device login</i> . The <i>ERP system</i> will<br>validate role-based security to authenticate user<br>credentials, determine user privileges using role-based<br>security, and locate the user warehouse location and<br>default barcode printer. |
| 2         | Enter Picklist Number                                            | The user enters the <i>Picklist number</i> to match Box Labels with License Plate Labels.                                                                                                    |
| 3         | Scan Box Label                                                   | The user scans the Box Label to be applied.                                                                                                    |
| 4         | Scan License Plate<br>Label and Apply Box<br>Label <i>N of N</i> | The user scans the License Plate Label, and the <i>ERP system</i> validates that Box Label $N$ of $N$ is the correct label.                                                                                                    |
| 5         | Box Label Match<br>Transaction                                   | The <i>ERP system</i> associates the Box Label and marks the line as Shipped.                                                                                                    |
| 6         | Missing Box Labels?                                              | If there are missing Box Labels <i>N of N</i> , the application will prompt the user to associate the License Plate Label.                                                                                                    |
| 7         | Print Invoice                                                    | Once all Box Labels have been matched, the Invoice is printed to complete the shipment.                                                                                                    |

## **Physical Inventory Count**

#### Introduction

This SOP represents a generic counting of physical inventory within a warehouse using an AIDC system with barcode scanning devices integrated with the WMS to perform transactions in real time. Generic terms italicized and highlighted in blue can be replaced with user-specific terms. Additional editing and changes to the flow diagrams will be needed to create country-specific SOPs.

#### Overview

SOP for Physical Inventory Counting provides instructions for using the handheld device to perform real-time transactions to measure product inventory. The Physical Inventory Count transaction uses GS1 labels with GTINs assigned by the manufacturer or GS1 labels using the internal product identifier affixed at receiving to generate Inventory Count Reports. A prerequisite SOP for logging into the handheld device is required for performing this operation.

## **Business Process Flow**

The business process flow in Figure 8 below shows the process for Physical Inventory Counting.

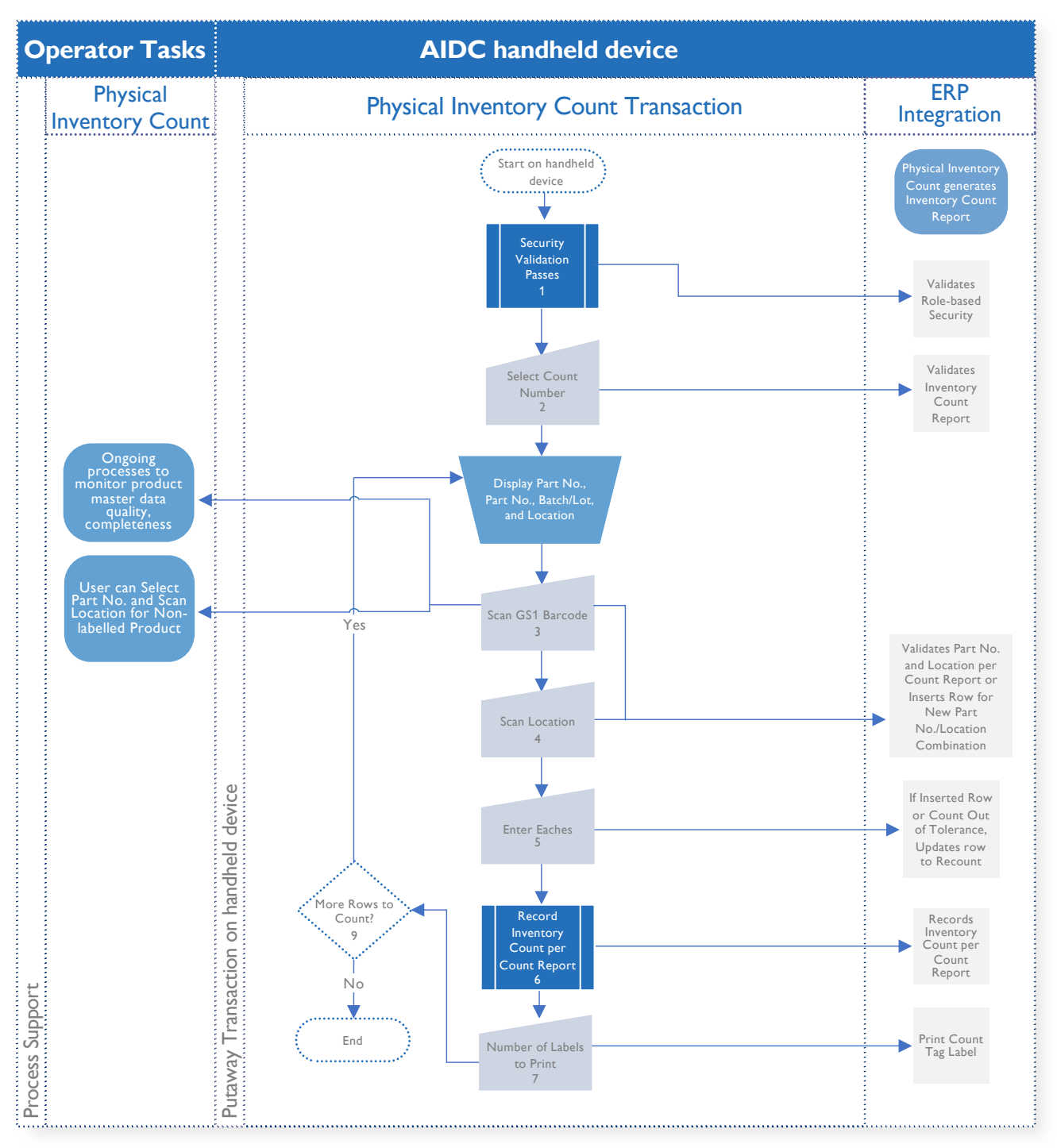

Figure 8 - Physical Inventory Count

| BP Step # | Step Name                                     | Step Description                                                                                                    |
|-----------|-----------------------------------------------|----------------------------------------------------------------------------------------------------|
| 1         | Security Validation<br>Passes                 | See SOP for <i>handheld device login</i> . The <i>ERP system</i> will<br>validate role-based security to authenticate user<br>credentials, determine user privileges using role-based<br>security, and locate the user warehouse location and<br>default barcode printer.                                                                                             |
| 2         | Select Count Number                           | The user will be presented with a list of Count Numbers.<br>Upon selecting the Count Number, the Physical Inventory<br>Report generated by the count will be validated. Upon<br>selection, the <i>handheld device</i> will display the count Part<br>Number, Batch/Lot Number, and Location in the<br>warehouse.                                                      |
| 3         | Scan GS1 Barcode                              | The user selects <i>Scan Barcode</i> on the <i>handheld device</i> and scans the GS1 barcode label of the part(s) selected for the Count Number. If the product is not labeled, the user can manually select the product Part Number and scan the Location of the part(s).                                                                                            |
| 4         | Scan Location                                 | After the user scans all parts visible/physically present in<br>the count, the user should scan the Location. This allows<br>the <i>ERP system</i> to validate the part count against the pre-<br>established count report stored in a table so that the ERP<br>is triggered to insert rows for additional counts if needed.                                          |
| 5         | Enter Number of<br>Eaches                     | Enter the number of Eaches counted so the <i>ERP system</i> can calculate the <i>Count Tolerance</i> and signal for a future recount if there are disparities.                                                                                                    |
| 6         | Record Inventory<br>Count per Count<br>Report | Review the generated Inventory Count recorded by the Inventory Count Report.                                                                                                    |
| 7         | Number of Labels to<br>Print                  | After you complete your count, you will print a<br>proprietary label that confirms this part was counted<br>already and count has been documented. Place the label<br>on the part (item), which indicates who completed the<br>count, and includes the quantity counted. This will allow<br>the auditor to see the count history on the day of<br>Physical Inventory. |
| 9         | More Rows to Count?                           | If Yes, return to the processes from Step 3 onward and repeat until completion.                                                                                                    |

## **References & Additional Resources**

To aid in building context and knowledge in these AIDC processes and use cases, it may be useful to familiarize with additional resources provided through the <u>GHSC-PSM Traceability Planning</u> Framework Toolkit\*.